## FILLING OUT THE LEAGUE LIABILITY WAIVER

For each child participating in a GCCYS league sport, you must complete a league liability waiver form on the GCCYS website( <u>http://www.gccys.org</u>). This liability waiver will be active for the entire school year submitted. To complete this process, follow these steps:

- 1) Navigate to <u>http://www.gccys.org</u> on your web browser
- 2) Log in to your account. If you have not done this, see the SETTING UP AN ACCOUNT ON GCCYS WEBSITE document
- 3) On the Home page, select the "Liability Waiver Form" hyperlink on the right side of the page under the Liability Waiver heading
- 4) Read the liability terms on the Liability Waiver page
- 5) Enter the following information where requested:
  - a. Select the box accepting the waiver terms
  - b. Parent/Guardian name
  - c. Parent/Guardian address
  - d. Player First & Last name
  - e. Select GA from the GCCYS organization dropdown
  - f. Select associated parish from the Parish dropdown
  - g. School attending
  - h. Select appropriate school grade from dropdown
- 6) If you have multiple children, you can select "Y" for Another Waiver. Once you submit, it will open up a new form for the next child.
- 7) Click on the Submit button

This form must be filled out and submitted on the website before your child will be allowed to play in any league or tournament games.

If you have any questions or concerns about the waiver or the website, please contact your Booster sports coordinator.